# Quick Reference

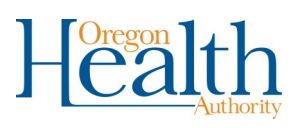

# 24-Hour Notice - County

### Summary:

The 24-Hour Notice begins when the funeral home creates a new death record or assumes ownership of a death record. The 24-Hour Notice status is then assigned to the death record. Each record with a 24-Hour Notice will appear in the *Special Registration Processing Work Queue* in OVERS. Select the 24-Hour Notice-Death option from the drop-down and click **Search**. Once a disposition permit is received at the county it must be matched to the 24-Hour notice in OVERS.

## Step by Step Process:

#### **Special Registration**

**Processing Queue:** To find the 24-Hour Notice for either fully electronic or

drop-to-paper records go to the Special Registration Processing Queue.

# **24-Hour Notice Queue:** Select the **24 Hour Notice** option then click **Search**.

This will bring up a list of 24-Hour Notices to process.

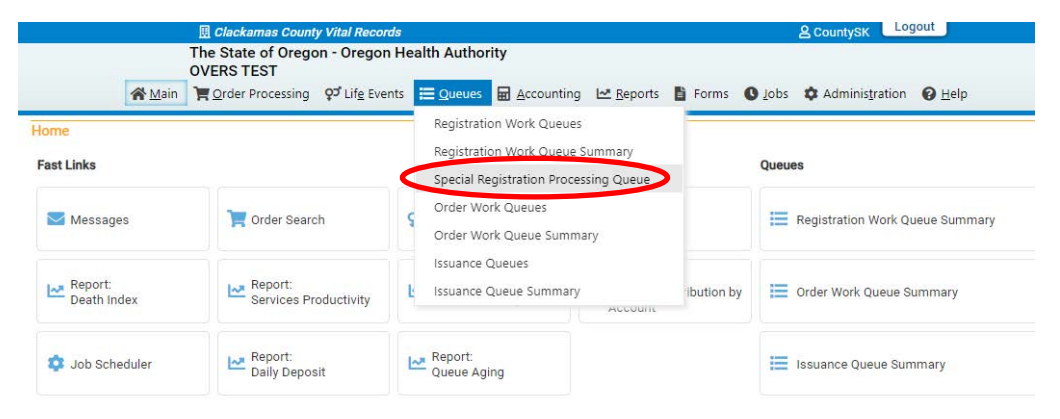

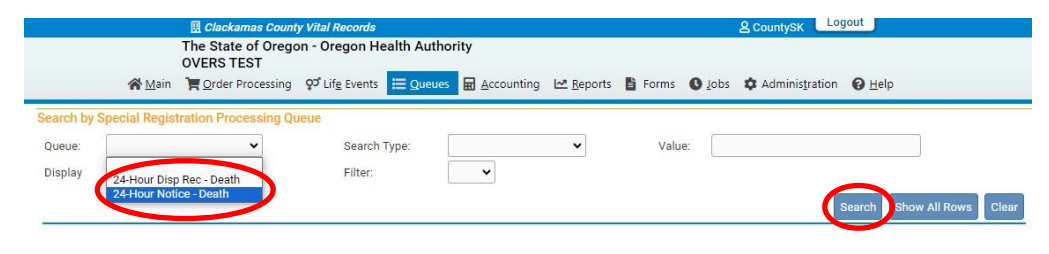

#### 24-Hour Notice Status:

To process the record, click the **24 Hour Notice** link under the "Status" column of the individual record. An electronic 24-Hour Notice will pop up.

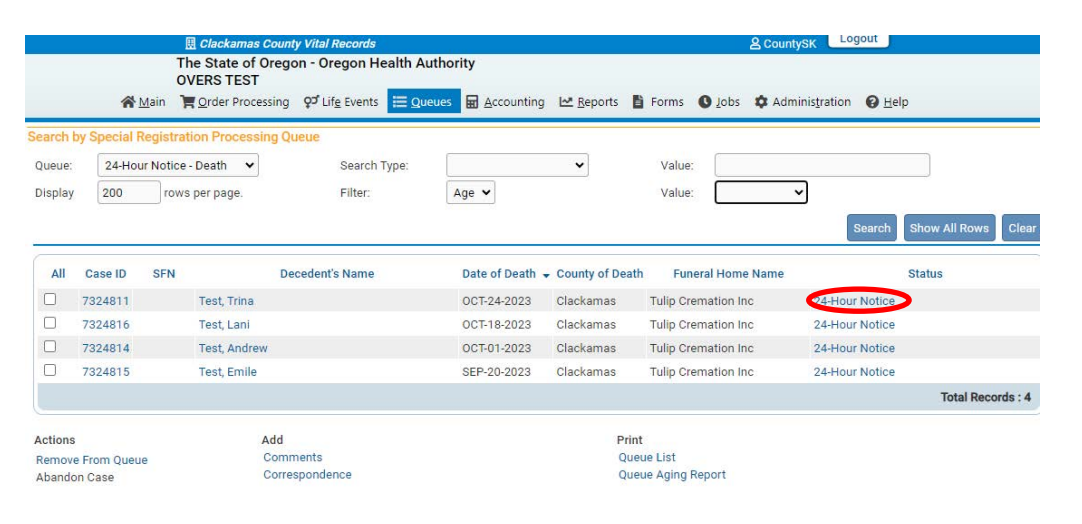

| 24 Hour Notice                      |            |                                       | ×           |
|-------------------------------------|------------|---------------------------------------|-------------|
| 24-Hour Notice                      |            |                                       |             |
| Full Name of Deceased:              | Trina Test |                                       |             |
| Date of Death:                      | 10-24-2023 | County of Death:                      | Clackamas   |
| Place of Death:                     |            |                                       |             |
| Oregon                              |            |                                       |             |
| Funeral Home Name and Phone Number: |            | Record Received at the County? Yes No |             |
| Tulip Cremation Inc                 |            |                                       | V           |
| State File Number:                  |            | I.D. tag number:                      |             |
| Disposition permit received         | Yes 🔿 No   | If yes, date received                 | MMM-dd-yyyy |
|                                     |            |                                       | Save Cancel |

#### 24-Hour Notice: Fully Electronic

Find record in the 24-Hour Notice queue after receiving the disposition permit. Select the **Yes** button next to the **Disposition permit received**? question and the **Record Received at the county**? question. Enter the date received, if known, and Click **Save**. Remember the county gets an electronic record in the this case. The record will then be removed from the queue an placed in the 24-Hour Disposition Received queue until registered with the state.

#### 24-Hour Notice: Drop-to-Paper

Once the drop-to-paper copy is received at the county, select the **Yes** button next to the **Record Received at the County?** question. Click **Save**.

When the disposition permit has been received select **Yes** next to the Disposition permit received? question. Enter the date received, if known and click **Save**. The record will then be removed from the queue and placed in the 24-Hour Disposition Received queue until registered with the state.

**Note:** Records will be moved to the 24-Hour Disposition Received queue until they are registered at the state. They will then be automatically be removed from the queue.

You will need to regularly monitor the 24-Hour Notice - Death queue to ensure that disposition permits are being received in a timely manner.

2